## คู่มือการใช้งานระบบ E-Service องค์การบริหารส่วนตำบลท้ายหาด อำเภอเมือง จังหวัดสมุทรสงคราม

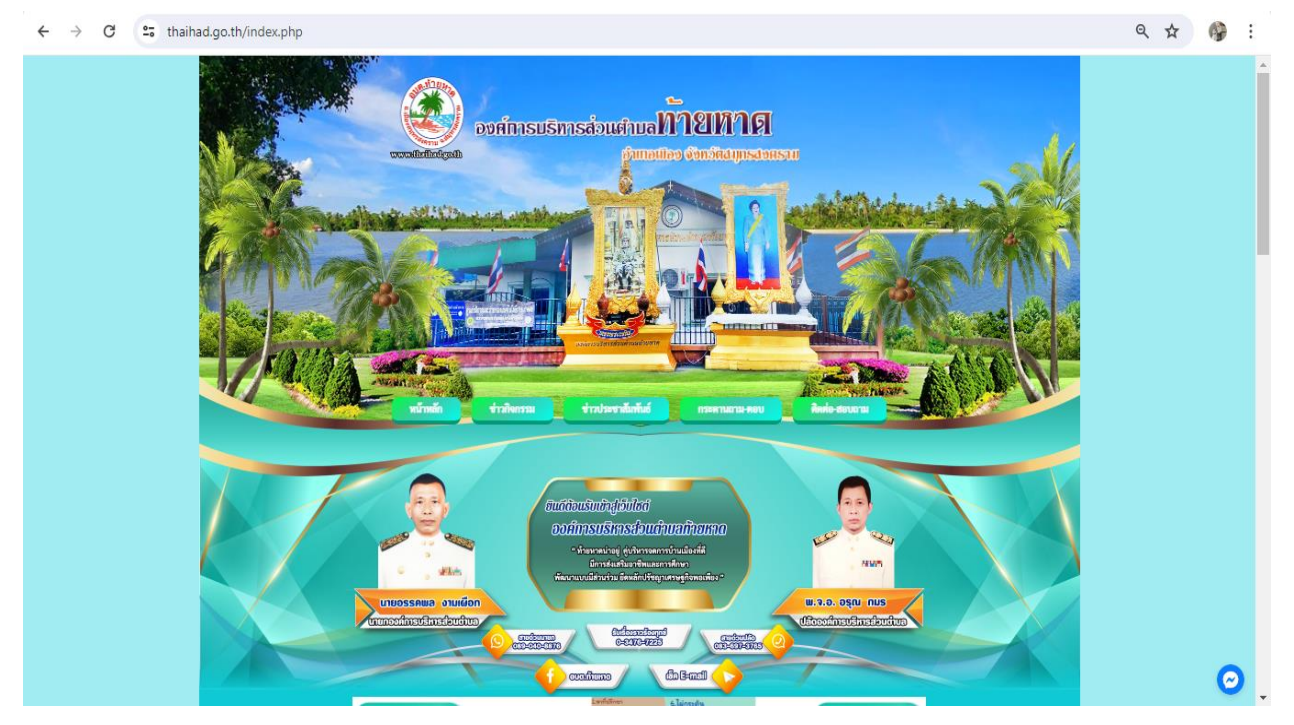

๑. เข้าหน้าเว็บไซต์หลัก >> <u>www.thaihad.go.th</u>

## ๒. เข้าเมนู E-Service

| แบบประเมินประสิทธิภาพของ อปท<br>LPA                                                                                                    | esuutafotafotafotage)                                                                                               |                                                           |
|----------------------------------------------------------------------------------------------------|----------------------------------------------------------------------------------------------------|-----------------------------------------------------------|
|                                                                                                    | <br>อุบัติเหตุทางกนนในช่วงเทศกาลสงกรานต์ พ.ศ.๒๕๖๓/ ระหว่างวันที่ ออ - อต/ เมษายน ๒ć                                 | เบบประเป็นประสิทธิภาพ (เวิง)                              |
| In the later and a second                                                                                                    | 9 เม.ย. 2567 ชื่อน้ำดื่มสำหรับบริการประชนชนในการตั้งๆดบริการประชาชนเพื่อรณรงค์ป้องกันและลดอุบั(                     | <b>มี</b> ยุ่มย์ดำรงธรรม                                  |
| รวมกฎหมายท้องถิ่น +                                                                                                    | พ.ศ.๒๕๖๗ โดยวิธีเฉพาะเกาะกา                                                                                         |                                                           |
| กฎหมายที่เกี่ยวข้อง                                                                                                    |                                                                                                    | เผนที่อบด.                                                |
| มาตรฐานกำหนดตำแหน่ง                                                                                                    | <ol> <li>ม.ย. 2567 จามจัดทาบายเวนสการบอบกันและสดอุบต์เหตุทามกันนในช่วมที่ศึกาลสมกรานต์ พ.ศ.๒๕ อิตา<br/>—</li> </ol> | 22                                                        |
| อากอย่างเรา 🥠                                                                                                    | 2 เม.ย. 2567 ปรับปรุงรั้วอาคารศูนย์พัฒนาเด็กเล็ก อบต.ท้ายหาด                                                        | วีดีโอประชาสัมพันธ์                                       |
|                                                                                                    | 27 มี.ค. 2567 ซื้อวัสดุคอมพิวเตอร์ จำนวน ๔ รายการ โดยวิธีเฉพาะเจาะจง                                                | E-Service                                                 |
| ระบบกองทุนหลักประกันสุขภาพท้องถึ                                                                                                    | u                                                                                                    |                                                           |
| ระบบเบี้ยยังชีพา                                                                                                    |                                                                                                    | ช่องทางแจ้งเรื่องร้องเรียน<br>การทจริตและประพฤติมิชอบ     |
| ระบบเงินอุดหนุนเด็กแรกเกิด                                                                                                    | Пописо>> 💌                                                                                                    |                                                           |
| ระบบสารสนเทศฯ                                                                                                    |                                                                                                    | ช่องทางการรับฟังความคิดเห็น                               |
| การศึกษาท้องถิ่น                                                                                                    | www.dla.go.th                                                                                                    |                                                           |
| ศูนย์พัฒนาเด็กเล็ก                                                                                                    |                                                                                                    | สำนักงานคณะกรรมการป้องกัน<br>และปราบปรามการทุจริตแห่งชาติ |
| ข้อมูลเลือกตั้ง                                                                                                    | - เริ่มสงเสรมการบกครองพองกนจงหวดสมุทรองคราม<br>www.samutsongkramlocal.go.th                                         | Office of the National Anti-Comption Commission           |
| 0 AT A 10 AT A 10 AT A | Tames Within O.So.un                                                                                                |                                                           |

๓. ท่านสามารถเลือกเมนู E-Service ได้ตามที่ท่านประสงค์จะยื่นเรื่องโดยกดตรง

คลิก

| 4 | ) |
|---|---|
|   |   |
|   |   |
|   |   |
|   |   |
|   |   |
|   |   |
|   |   |
|   |   |
|   |   |
|   |   |
|   |   |
|   |   |

๙. กรอกรายละเอียดตามที่กำหนดให้ครบถ้วนตามแบบฟอร์มที่กำหนด รอเจ้าหน้าที่
 ติดต่อกลับเพื่อดำเนินการ

|                                                                                                    | สถาบที่ ที่ขอใช้ *<br>คำดอบของคุณ                |
|----------------------------------------------------------------------------------------------------|--------------------------------------------------|
| ระบบยื่นคำขอใช้สถานที่<br>องศการทำหลัวหล้านทำอากอ ล่าเกอเมืองสมุทรสงคราม จึงหวัดสมุทรสงคราม โทร. 034-<br>757228 ตอ 22 | วิษ∖เดือน/บี ที่ชอใช้ ≈<br>ในที่<br>รร/ดต/ปปปป □ |
| arr.yt9850@gmall.com #fuulq#                                                                                          |                                                  |
| + ระบุว่าเป็นศาคามที่จำเป็น                                                                                           | เวลารายอาช *                                     |
|                                                                                                    | :                                                |
| อีเมล *                                                                                                    |                                                  |
| ธีเปลาองคุณ                                                                                                    | ใช้ใหม่ายของหม่วยงานใช้งกิดโด +                  |
|                                                                                                    | 🔿 มุลคมรรรมดา                                    |
| วัน/เดือน/ปี ที่ยื่นคำขอ ∗                                                                                            | 🔘 ausinsaalig                                    |
| วันส์                                                                                                    | 🔘 องศ์กรเอกขน                                    |
| D ULUL 499/12                                                                                                    | 0 dun                                            |
| ข้อ-สกุล ผู้ขึ้นคำขอ *<br>กำลองของคณ                                                                                  | នីយកត័ *                                         |
|                                                                                                    |                                                  |
| หมายเลขบัตรประจำตัวประชาชน ะ                                                                                          | ไอทีโลน่                                         |
| ศำคลบของศุณ                                                                                                    | คำคอบของคุณ                                      |
|                                                                                                    |                                                  |
| เบอร์พัดต่อ *                                                                                                    | 🗩 แล่งสามาร์กหลอมไห้สัน                          |
| ศารธบรองคุณ                                                                                                    | da ล้างแบบฟลร์ม                                  |